## 1. Zoeken naar eigenschappen afvalstroomnummer in AMICE.

## Om te zoeken naar eigenschappen van een afvalstroomnummer, klik je in AMICE op

| RAPP | ORTAGE                                                         | <u>ES</u> :            |                        |                              |                 |                                       |                               |                                                                                                    |                                               |             |  |
|------|----------------------------------------------------------------|------------------------|------------------------|------------------------------|-----------------|---------------------------------------|-------------------------------|----------------------------------------------------------------------------------------------------|-----------------------------------------------|-------------|--|
|      | Informatie                                                     | Contact                |                        |                              | ۲               | Rijkswaterstaa<br>Ministerie van Infi | t<br>astructuur en Waterstaat |                                                                                                    | Uw Beheerprofiel                              | Uitloggen   |  |
|      | Landelijk Meldpur                                              | nt Afvalstoffen: AMICI | E                      |                              |                 |                                       |                               |                                                                                                    | Ingelogd als                                  | : Handhaver |  |
|      | Meldkamer                                                      | Handhaving             | Flexibele Querytool    | Rapportages                  |                 |                                       |                               |                                                                                                    |                                               |             |  |
|      |                                                                |                        |                        | Inzien Meldgegev             | ens             | >                                     |                               |                                                                                                    |                                               |             |  |
|      | AMICE 2                                                        |                        |                        | Meldingsplichtige Inrichting |                 |                                       |                               |                                                                                                    |                                               |             |  |
|      |                                                                |                        |                        | Ontdoener / Herkomstlocar    |                 | ie                                    |                               |                                                                                                    |                                               |             |  |
|      | Nieuws 🔊                                                       |                        | Maatwerk Overzichten   |                              | >               |                                       | Profiel                       |                                                                                                    |                                               |             |  |
|      | 09-06-21 A                                                     |                        |                        |                              | Appdachtenunten |                                       |                               |                                                                                                    |                                               |             |  |
|      | 01-06-21 Webinars voor gebruikers en leveranciers              |                        |                        |                              |                 |                                       |                               | Aandachtspunten                                                                                                    |                                               |             |  |
|      | 28-01-21 A                                                     | MICE informatie voor   | r softwareleveranciers |                              |                 |                                       |                               | <ul> <li>Let op! U heeft beschikking over 4 widgets die<br/>mogelijk voor u relevantie informatie topen. U</li> </ul> |                                               |             |  |
|      | 01-10-20 Webinar Circulaire Economie voor overheidsmedewerkers |                        |                        |                              |                 |                                       |                               |                                                                                                    | kunt deze widgets aan- en uitzetten met het   |             |  |
|      | 15-09-20 N                                                     | lieuw root-certificaat | AMICE                  |                              |                 |                                       |                               | open met de                                                                                                    | rohel'. U kunt het prohels<br>knop hieronder. | cherm       |  |

Klik vervolgens op INZIEN in het blok: INZIEN MELDGEGEVENS

| Ingelogd als: Handhaver                                                                                                    |  |  |  |  |
|----------------------------------------------------------------------------------------------------|--|--|--|--|
|                                                                                                    |  |  |  |  |
|                                                                                                    |  |  |  |  |
| Meldingsplichtige Inrichting Inzien                                                                                                    |  |  |  |  |
| Verzamelrapportage van meldingen van en over een Meldingsplichtige Inrichting.<br>U kunt rapportages met meldgegevens (wat) of van meldgedrag (wanneer)<br>opvragen. |  |  |  |  |
| Welk soort verzamelrapportage wilt u opvragen?                                                                                                    |  |  |  |  |
| Meldgegevens Meldingsplichtige Inrichting                                                                                                    |  |  |  |  |
| Meldgedrag Meldingsplichtige Inrichting                                                                                                    |  |  |  |  |
| Ga verder                                                                                                    |  |  |  |  |
|                                                                                                    |  |  |  |  |
|                                                                                                    |  |  |  |  |

Er zijn nu meerdere opties:

- Als je een afvalstroomnummer hebt, kan je dit nummer invullen (RODE BLOK). Ook een gedeelte van het afvalstroomnummer (zoals het verwerkersnummer) kan je invullen.
- Mocht je geen afvalstroomnummer hebben, maar enkel een locatie waar afval is vrijgekomen kan je ook zoeken op een adres (ORANJE BLOK).
- Door op "Toon meldingen" (GROENE BLOK) te klikken kan je vervolgens de relevante eigenschappen van de afvalstromen bekijken

| Provincie van bestemming                |      |         |                        |               |        |   |
|-----------------------------------------|------|---------|------------------------|---------------|--------|---|
| < Alle provincies >                     |      | <b></b> | -                      |               |        |   |
| Afvalstroomnummer*                      |      |         |                        |               |        |   |
|                                         |      |         |                        |               |        |   |
| Locatie van bestemming                  |      |         | -                      |               |        |   |
| Verwerkersnummer**                      |      |         |                        |               |        |   |
|                                         |      | Q       |                        |               |        |   |
| * of een deel van het afvalstroomnummer |      |         |                        |               |        |   |
| Meldingsperiode van (Maand / jaar)      |      |         | Meldingsperiode t/m (l | Maand / jaar) |        |   |
| januari 🗸                               | 2005 | ~       | december               | ~             | 2021   | ~ |
|                                         |      |         |                        |               |        |   |
| Locatie van herkomst                    |      |         |                        |               |        |   |
| Plaatsnaam                              |      |         |                        |               |        |   |
|                                         |      |         |                        |               |        |   |
| Straatnaam                              |      |         | Postcode               |               | Huisnr |   |
|                                         |      |         |                        |               |        |   |
|                                         |      |         |                        |               |        |   |
| and                                     |      |         |                        |               |        |   |
|                                         |      | *       |                        |               |        |   |
| a bill baide base beliving              |      |         |                        |               |        |   |
| abiliteidsbeschrijving                  |      |         |                        |               |        |   |